# Ćwiczenie 1 – Automatyczna animacja ruchu

Celem ćwiczenia jest poznanie procesu tworzenia <u>automatycznej animacji ruchu</u>, która jest podstawą większości projektów we Flashu. Ze względu na swoją wszechstronność omawiana technika może być wykorzystywana do różnorodnych zadań. Daje ona możliwość płynnej zmiany nie tylko samego położenia <u>egzemplarza</u> obiektu, lecz wielu jego cech takich jak kolor, przezroczystość, rozmiar, obrót oraz zmianę zastosowanych filtrów. Zmiany konkretnych właściwości ustala się za pomocą zestawu różnych narzędzi w tak zwanych <u>klatkach kluczowych</u>. Prześledzimy w tym ćwiczeniu niektóre takie operacje.

Podczas tego ćwiczenia będziemy animować kwadrat. Animacja będzie polegała na tym, że kwadrat z jednego brzegu ekranu przesuniemy na drugi kraniec, a podczas ruchu będzie on zmieniał kolor z błękitnego na biały, wykona jeden obrót i będzie się zmniejszał.

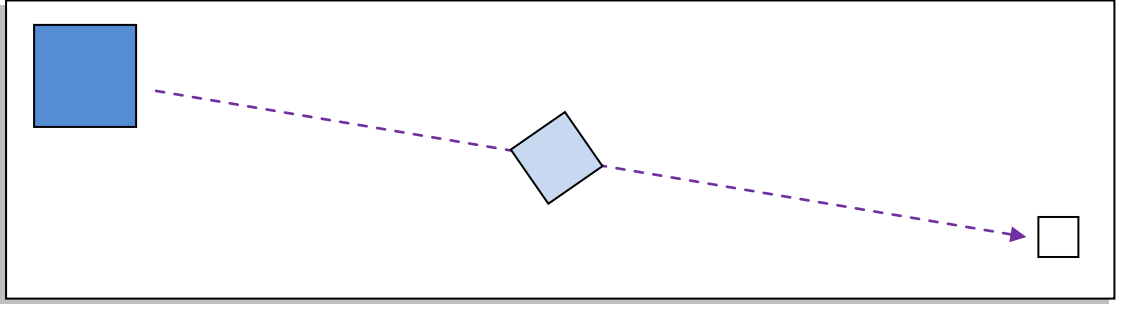

Stół montażowy (docelowo czarne tło)

Pobierz przykład (http://jsekulska.kis.p.lodz.pl/studia.htm).

## Krok 1

#### Rozpoczęcie pracy

Panel powitalny aplikacji Adobe Flash CS 5.5 zawiera możliwość wyboru kilku plików czy projektów. My zajmujemy się na początku poznaniem kilku technik animacji, dlatego z panelu powitalnego wybierać będziemy nowy plik z <u>ActionScript 3.0</u>.

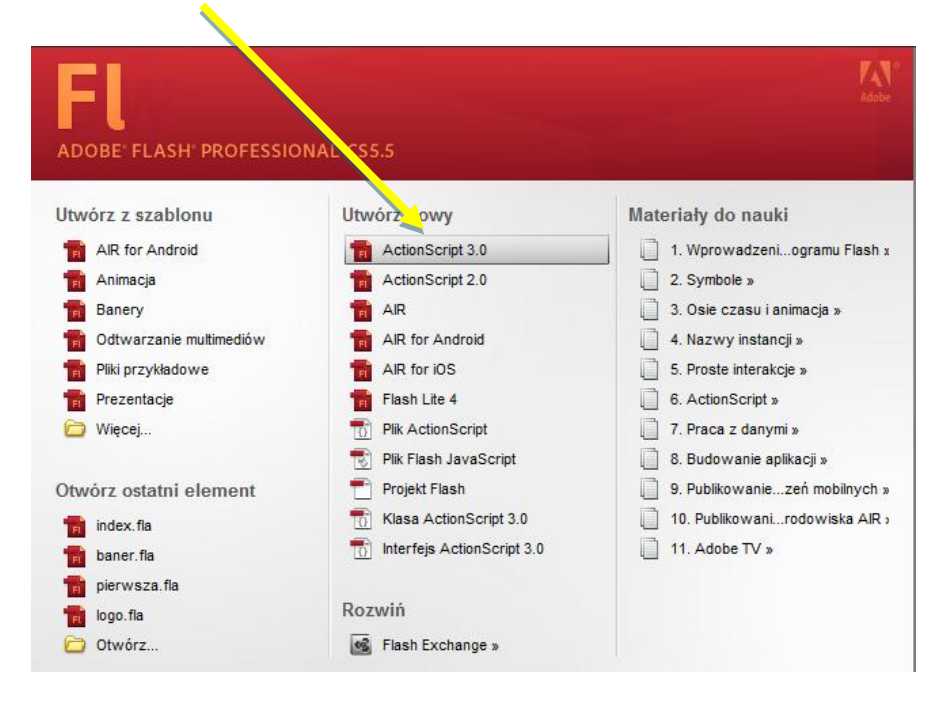

## Krok 2

#### Właściwości stołu montażowego

Z zakładki **Właściwości** z boku ekranu wybieramy opcję **Rozmiar** (*uwaga panel może być zlokalizowany inaczej! Boczne położenie panelu dostępne jest przy* <u>klasycznym</u> ustawieniu <u>przestrzeni roboczej</u>).

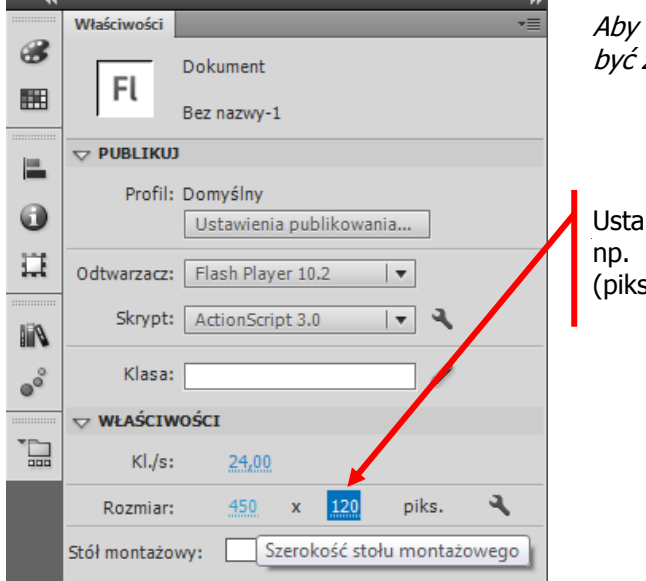

Aby panel pokazywał właściwość pola roboczego nie może być zaznaczony żaden element na scenie, ani klatka filmu.

Ustalamy rozmiary pola pracy np. Szerokość stołu montażowego na 450 piks. (pikseli) i Wysokość stołu... na 120 piks.

|     | . 1             |   |     |       |     |   |   |      |    |   |   |     |   |   |     |    |   |   |    |           |
|-----|-----------------|---|-----|-------|-----|---|---|------|----|---|---|-----|---|---|-----|----|---|---|----|-----------|
|     |                 |   |     | KI./: | s:  |   | 2 | 24,0 | 00 |   |   |     |   |   |     |    |   |   |    |           |
|     | L               |   | Roz | mia   | r:  |   | 4 | 150  |    | x |   | 120 | ) |   | pik | s. |   | 3 | L. |           |
|     | Stół montażowy: |   |     |       | _   |   | 4 |      |    |   |   |     |   |   |     |    |   |   |    |           |
| II. |                 |   | #   | 000   | 000 | ) |   |      |    |   |   |     |   |   |     |    |   |   |    | 0         |
|     |                 |   |     |       |     |   |   |      |    |   |   |     |   |   |     |    |   |   |    |           |
|     |                 |   |     |       |     |   |   |      |    |   |   |     |   |   |     |    |   |   |    |           |
|     |                 |   |     |       |     |   |   |      |    |   |   |     |   |   |     |    |   |   |    |           |
|     | r               | 1 |     |       |     |   |   |      |    |   |   |     |   |   |     |    |   |   |    |           |
|     |                 |   |     |       |     |   |   |      |    |   |   |     |   |   |     |    |   |   |    |           |
|     |                 |   |     |       |     |   |   |      |    |   |   |     |   |   |     |    |   |   |    | $\square$ |
|     |                 |   |     |       |     |   |   |      |    |   |   |     |   |   |     |    |   |   |    |           |
|     |                 |   |     |       |     |   |   |      |    |   |   |     |   |   |     |    |   |   |    |           |
|     |                 |   |     |       |     |   |   |      |    |   |   |     |   |   |     |    |   |   |    |           |
|     |                 | _ | _   | _     | _   | _ | _ | _    | _  | _ | _ | _   | _ | _ | _   | _  | _ | _ | _  | _         |

Ustalamy kolor tła stołu montażowego korzystając z palety kolorów, np. wybieramy kolor czarny (#000000).

#### Krok 3

#### Rysowanie kwadratu

Przejdźmy na listwę czasową projektu (znajduje się u góry ekranu w ustawieniu klasycznym).

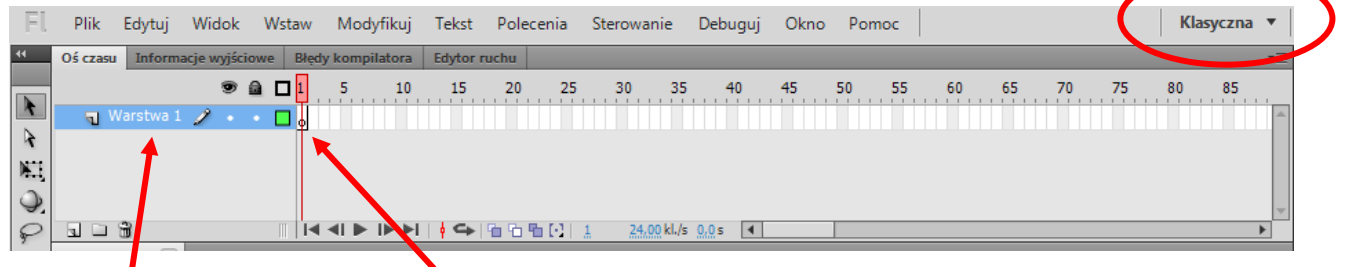

W <u>warstwie 1</u> jest już <u>pusta klatka kluczowa</u>. Będąc tej klatce rysujemy na stole montażowym kwadrat narzędziem **Prostokąt (R)**. Przed narysowaniem sprawdźmy, czy opcja **Rysowanie obiektów (J)** jest włączona. To ważne!

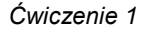

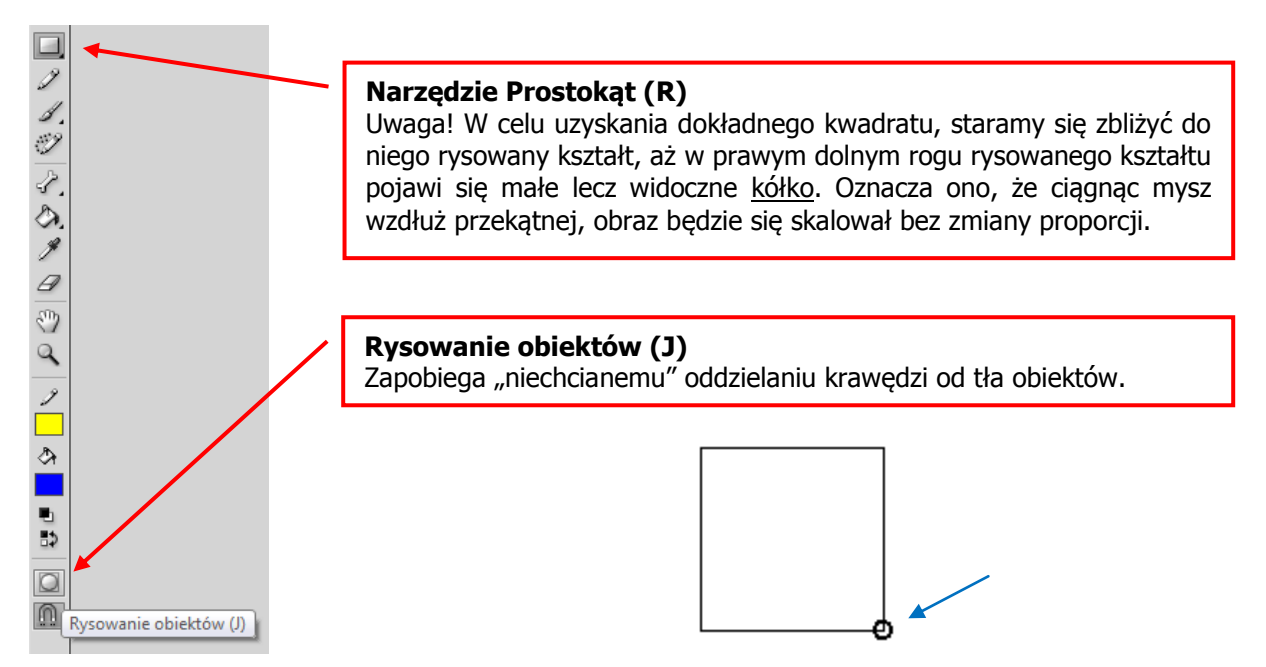

## Przenoszenie kwadratu

Kwadrat rysujemy z lewej strony pola pracy zostawiając od górnej jego krawędzi około 1 cm. Jeżeli nam się to nie uda, możemy go przenieść. W celu przeniesienia kwadratu w odpowiednie miejsce, używamy narzędzia zaznaczania obiektów k. (Jeśli nie włączylibyśmy przed rysowaniem kwadratu opcji **Rysowanie obiektów (J)**, to moglibyśmy oddzielnie przenosić jego środek i boki!).

Do przenoszenia możemy także użyć narzędzia wyboru obiektów  $\mathbb{R}$ . Jednak zwróćmy uwagę, że w momencie "złapania" kwadratu za którykolwiek z "aktywnych" wierzchołków, spowodujemy jego zniekształcenie.

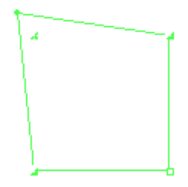

#### Krok 4

#### Wyjściowe właściwości kwadratu

Używając okna **Właściwości** dla obiektu (znajduje się ono w tej samej lokalizacji jak **Właściwości** stołu montażowego, lecz aby uwaktywnić właściwości obiektu musi on być najpierw zaznaczony ["klikniety"] na stole montażowym) ustalamy kolor <u>obramowania</u> kwadratu na żółty i <u>wypełnienie</u> na błękitny. Możemy także ustalić <u>grubość</u> i <u>styl</u> obramowania. Ustawiamy grubość obramowania na **3** piksele:

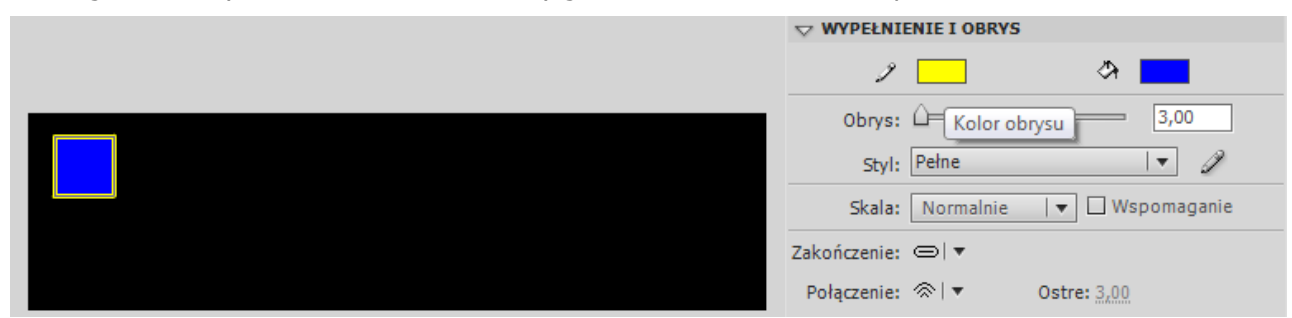

#### Krok 5

#### Tworzenie automatycznej animacji ruchu

Teraz przez chwilę będziemy pracować tylko na osi czasu. Klikamy na klatkę nr. 1 prawym klawiszem myszy. Uaktywniamy w ten sposób <u>menu kontekstowe</u>, które zawiera wiele pożytecznych opcji. Wybieramy z menu trzecie od góry polecenie: **Utwórz klasyczną animację**.

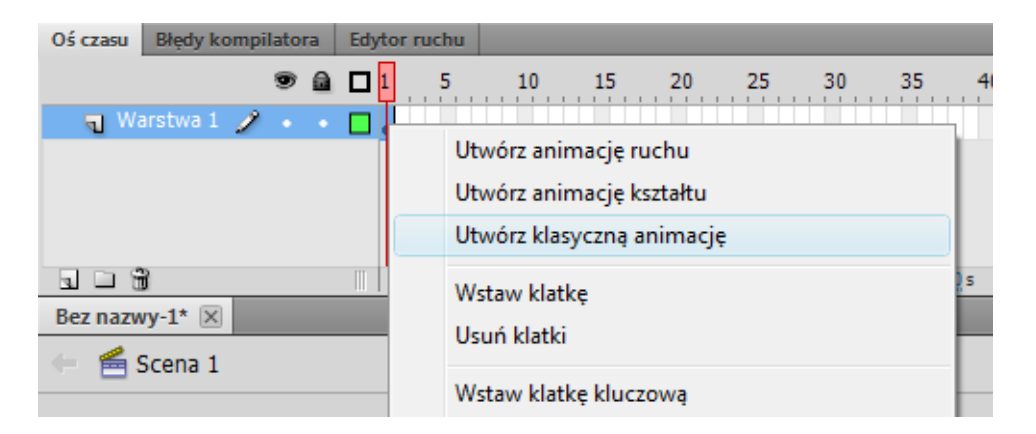

Następnie wstawiamy <u>klatkę kluczową</u> w klatce nr 20 (zaznaczasz klatkę 20 i wystarczy, że użyjesz klawisza funkcyjnego **F6**). W polu warstw powinna się od razu pokazać strzałka na niebieski tle:

| Oś czasu Błędy komp | ilatora | Edytor ruchu                          |
|---------------------|---------|---------------------------------------|
|                     | 9 8     | <b>□</b> 1 5 10 15 <mark>20</mark> 25 |
| 🕤 🕤 Warstwa 1 🥜     |         | •>                                    |
|                     |         |                                       |
|                     |         |                                       |
|                     |         |                                       |
|                     |         |                                       |

Teraz będziemy zaznaczać zarówno klatki kluczowe (są już dwie), jak i obiekt na stole montażowym, aby nadać mu odpowiednie ustawienia w różnych momentach animacji. A więc: będąc w klatce 20 (mamy ją już zaznaczoną z poprzedniej operacji) "łapiemy" wskaźnikiem rasz kwadrat i po prostu przenosimy go na prawą stronę stołu montażowego:

Naciśnijcie Enter. Już widać jak kwadrat wędruje po ekranie.

# Krok 6

#### Dodanie kolejnych efektów animacji

OBRÓT: Przechodzimy teraz do klatki nr 1 (zaznacz ją na osi czasu) i w oknie *Właściwości* w sekcji *Animacja* ustal opcję **Obróć** na **W prawo** i zmień wartość <u>razy</u> (x) na **1**:

| $\bigtriangledown$ animacja    |                      |                                  |      |  |  |  |
|--------------------------------|----------------------|----------------------------------|------|--|--|--|
| Dynamika:                      | 0                    |                                  | Ì    |  |  |  |
| Obróć:                         | Obróć: W prawo ▼ × 1 |                                  |      |  |  |  |
| ✓ Przyciąga Synchroni ✓ DŹWIĘK | ✓                    | Brak<br>Automatycznie<br>W prawo | eżki |  |  |  |
| Nazwa:                         | DId                  | ĸ                                | -    |  |  |  |

KOLOR: Zaznaczamy klatkę nr. 20 oraz zaznaczamy kwadrat na stole montażowym. Jak widać znów zmieniły się opcje w oknie *Właściwości*. Teraz dotyczą one głównie ustawień zmian "wizualnych" obiektu podczas animacji. Z okna *Właściwości* w zakładce *Efekt koloru* wybieramy opcję **Tinta** 

| •• | Styl:       | Brak 🗸       |  |  |  |  |  |
|----|-------------|--------------|--|--|--|--|--|
|    |             | ✓ Brak       |  |  |  |  |  |
|    |             | Jasność      |  |  |  |  |  |
|    |             | Tinta        |  |  |  |  |  |
|    |             | Zaawansowane |  |  |  |  |  |
|    |             | Alfa         |  |  |  |  |  |
|    | > ZAPĘTLENI | E            |  |  |  |  |  |
|    |             |              |  |  |  |  |  |

i za pomocą rozwijanej palety kolorów ustalamy nowy kolor na biały:

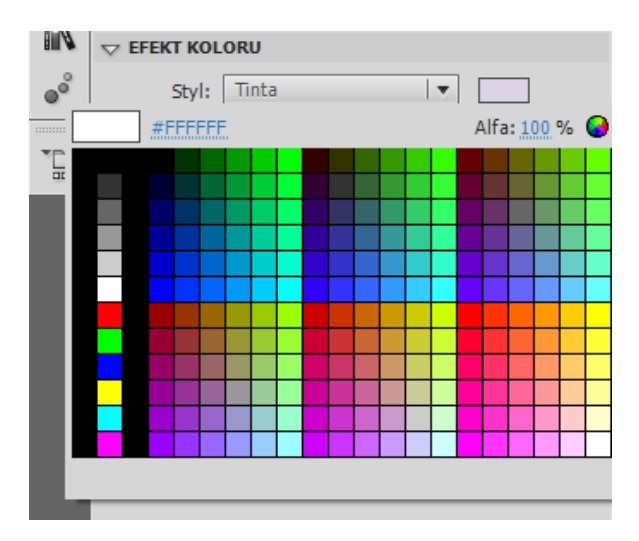

Możemy zobaczyć, co osiągnęliśmy wciskając Enter. Kwadrat bieleje przesuwa się i obraca, ale to nie koniec.

SKALOWANIE: Sprawimy teraz, że kwadrat będzie się zmniejszał. Przechodzimy do klatki 20 (czyli zaznaczamy ją na osi czasu) i klikamy prawym klawiszem na nasz już biały kwadrat. Z rozwiniętego menu kontekstowego wybieramy opcję **Przekształć swobodnie**.

|   |  | Zapisz jako ruch predefiniowany      |  |  |  |  |
|---|--|--------------------------------------|--|--|--|--|
|   |  | Zaznacz wszystko<br>Odznacz wszystko |  |  |  |  |
| Ð |  | Przekształcanie swobodne             |  |  |  |  |
|   |  | Ułóż 🕨                               |  |  |  |  |
|   |  | Rozdziel<br>Rozmieść na warstwach    |  |  |  |  |

Teraz możemy łapiąc za róg kwadracika zmienić jego rozmiar. Zmniejszamy go.

Na koniec należy zapisać plik projektu (menu Plik→Zapisz) i opublikować animację (menu Plik→Publikuj).

# Należy zachować plik do kolejnego ćwiczenia!